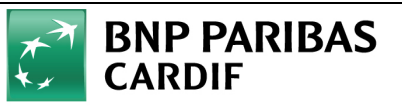

# **BNP PARIBAS CARDIF EMEKLİLİK**

# ΟΤΟΜΑΤΙΚ ΚΑΤΙLIΜ SİSTEMİ

# **BAŞVURU KULLANIM KILAVUZU**

Sayfa 1/25

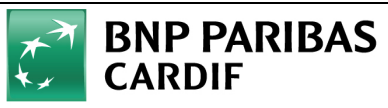

# İÇİNDEKİLER

| I. | TANII   | /I VE KISALTMALAR                               |
|----|---------|-------------------------------------------------|
| 1. | GİRİŞ   | 5                                               |
|    | 1.1.    | AMAÇ5                                           |
|    | 1.2.    | KAPSAM5                                         |
| 2. | UYGL    | ILAMA KULLANIM BİLGİLERİ6                       |
|    | 2.1.    | FİRMA OKS BAŞVURULARININ ALINMASI6              |
|    | 2.2.    | FİRMA YETKİLİSİ SİSTEME GİRİŞ9                  |
|    | 2.3.    | FİRMA BİLGİLERİ GİRİŞİ12                        |
|    | 2.4.    | ILETIŞİM BİLGİLERİ GİRİŞİ                       |
|    | 2.5.    | ORTAKLIK BİLGİLERİ GİRİŞİ                       |
|    | 2.6.    | GRUP BİLGİLERİ GİRİŞİ                           |
|    | 2.7.    | İNTERNET ŞUBE KULLANICI BİLGİLERİ GİRİŞİ17      |
|    | 5.1.    | FİRMA DOKÜMANLARI GİRİŞİ                        |
|    | 10.1.   | BEYAN FORMLARI ONAYI                            |
|    | 10.2.   | FİRMA OKS BAŞVURUSU ONAY İŞLEMLERİ              |
|    | 10.2.1. | Firma Onaylanması ve SMS Bilgilendirmeleri21    |
|    | 10.2.2. | Firma Onaylanamaması ve SMS Bilgilendirmeleri23 |

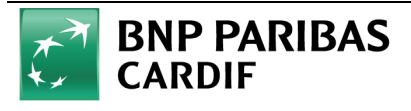

# TABLO LISTESI

| Tablo 1: Tanım ve Kısaltmalar | Tablosu | 4 |
|-------------------------------|---------|---|
|-------------------------------|---------|---|

# VERİ SETİ LİSTESİ

| Veri Seti 1 Otomatik Katılım Sistemi Kayıt Formu | 8 |
|--------------------------------------------------|---|
| Veri Seti 2 Login islemleri                      | 9 |
| Veri Seti 3 Firma Bilgileri                      |   |
| Veri Seti 4 İletisim Bilgileri                   |   |
| Veri Seti 5 Ortaklık Bilgileri                   |   |
| Veri Seti 6 Internet Sube Kullanıcıları          |   |

# SMS METINLERI LISTESI

| SMS Metinleri 1 Yeni Kayıt Sonrası Yetkili Bilgilendirme                                  | 8  |
|-------------------------------------------------------------------------------------------|----|
| SMS Metinleri 2 Yetkili Girişi Sırasında Tek Kullanımlık Cep Şifre                        | 10 |
| SMS Metinleri 3 Firma Başvurusu Onaylandığında Yetkili Bilgilendirme                      | 21 |
| SMS Metinleri 4 Eksik Evrak Nedeniyle Onaylanamayan Başvurular İçin Yetkili Bilgilendirme | 23 |

# ŞEKİL LİSTESİ

| Şekil 1 Cardif Kurumsal Web Sitesi ve Kurumsal E-Şube Linki                      |
|----------------------------------------------------------------------------------|
| Şekil 2 Kurumsal E-Şube Açılış Sayfası7                                          |
| Şekil 3 Otomatik Katılım Sistemi Kayıt Formu7                                    |
| Şekil 4 Kurumsal E-Şube Açılış ve Login Sayfası9                                 |
| Şekil 5 Kurumsal E-Şube OTP Ekranı                                               |
| Şekil 6 Parolamı Unuttum/Bloke Kaldırma Butonu11                                 |
| Şekil 7 Parolamı Unuttum Doğrulama Ekranı                                        |
| Şekil 8 Firma Bilgileri                                                          |
| Şekil 9 İletişim Bilgileri                                                       |
| Şekil 10 Ortaklık Bilgileri15                                                    |
| Şekil 11 Grup Bilgileri Ekranı Tüm Sorular "Hayır" Seçili16                      |
| Şekil 12 Grup Bilgileri Ekranı Tüm Sorular "Evet" Seçili16                       |
| Şekil 13 İnternet Şube Kullanıcı Bilgileri Ekranı                                |
| Şekil 14 İnternet Şube Kullanıcı Bilgileri Ekranı - Tanımlı Kullanıcılar Listesi |
| Şekil 15 Firma Dokümanları Girişi19                                              |
| Şekil 16 Beyan Formları Onayı Ekranı                                             |
| Şekil 17 Değerlendirme Aşamasındaki Başvuru Karşılama Ekranı20                   |
| Şekil 18 Cardif Kurumsal Web Sitesi ve Kurumsal E-Şube Linki                     |
| Şekil 19 Kurumsal E-Şube Açılış Sayfası                                          |
| Şekil 20 Başvuru Onaylanamama Sonrasında Dosya Yükleme ve Onaya Gönderme         |

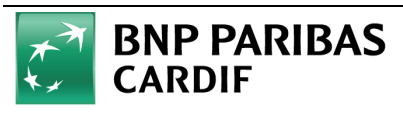

## I. TANIM VE KISALTMALAR

| Tanım / Kısaltma | Açıklama                                                         |
|------------------|------------------------------------------------------------------|
| тс               | Türkiye Cumhuriyeti                                              |
| OKS              | Otomatik Katılım Sistemi                                         |
| BNP              | Banque Nationale de Paris – Paris Merkez Bankası                 |
| AŞ               | Anonim Şirketi                                                   |
| SMS              | Short Messaging Service – Kısa Mesaj Servisi                     |
| TCKN             | Türkiye Cumhuriyeti Kimlik Numarası                              |
| SFTP             | Secure File Transfer Protocol – Güvenli Dosya Transfer Protokolü |
| ОТР              | One Time Password – Tek Kullanımlık Şifre                        |
| VKN              | Vergi Kimlik Numarası                                            |

Tablo 1: Tanım ve Kısaltmalar Tablosu

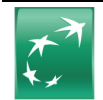

# BNP PARIBAS CARDIF

# 1. GİRİŞ

## 1.1. AMAÇ

Bu doküman, Kurumsal TEB müşterilerinin Cardif sisteminde OKS firma başvuru girişleri gerçekleştirebilmeleri için hazırlanmıştır.

## 1.2. KAPSAM

Bu dokümanda Kurumsal TEB müşterilerinin BNP Paribas Cardif'in internet sitesi üzerinden Otomatik Katılım Sistemine başvurularını nasıl gerçekleştirebilecekleri anlatılmaktadır. İlgili bilgiler kurum müşterilerine aşağıdaki başlıklar altında verilecektir:

- Firma Başvuru OKS Başvurularının Alınması
  - Firma Yetkilisi Sisteme Giriş
- Ana Sayfa

•

- o Firma Bilgileri Girişi
- o İletişim Bilgileri Girişi
- Ortaklık Bilgileri Girişi
- o Grup Bilgileri Girişi
- o İnternet Şube Kullanıcı Bilgileri Girişi
- o Firma Dokümanları Girişi
- o Beyan Formları Onayı
- Firma OKS Başvuru Onay İşlemleri
  - o Firma Onaylanması ve SMS Bilgilendirmeleri
  - o Firma Onaylanamaması ve SMS Bilgilendirmeleri

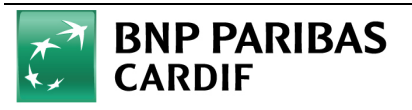

# 2. UYGULAMA KULLANIM BİLGİLERİ

## 2.1. FİRMA OKS BAŞVURULARININ ALINMASI

Firma yetkilileri, <u>http://bnpparibascardif.com.tr/</u> kurumsal web sitesinde yer alan **"Kurumsal"** linki yardımıyla **"Kurumsal E-Şube"** açılış sayfasına ulaşabilecektir.

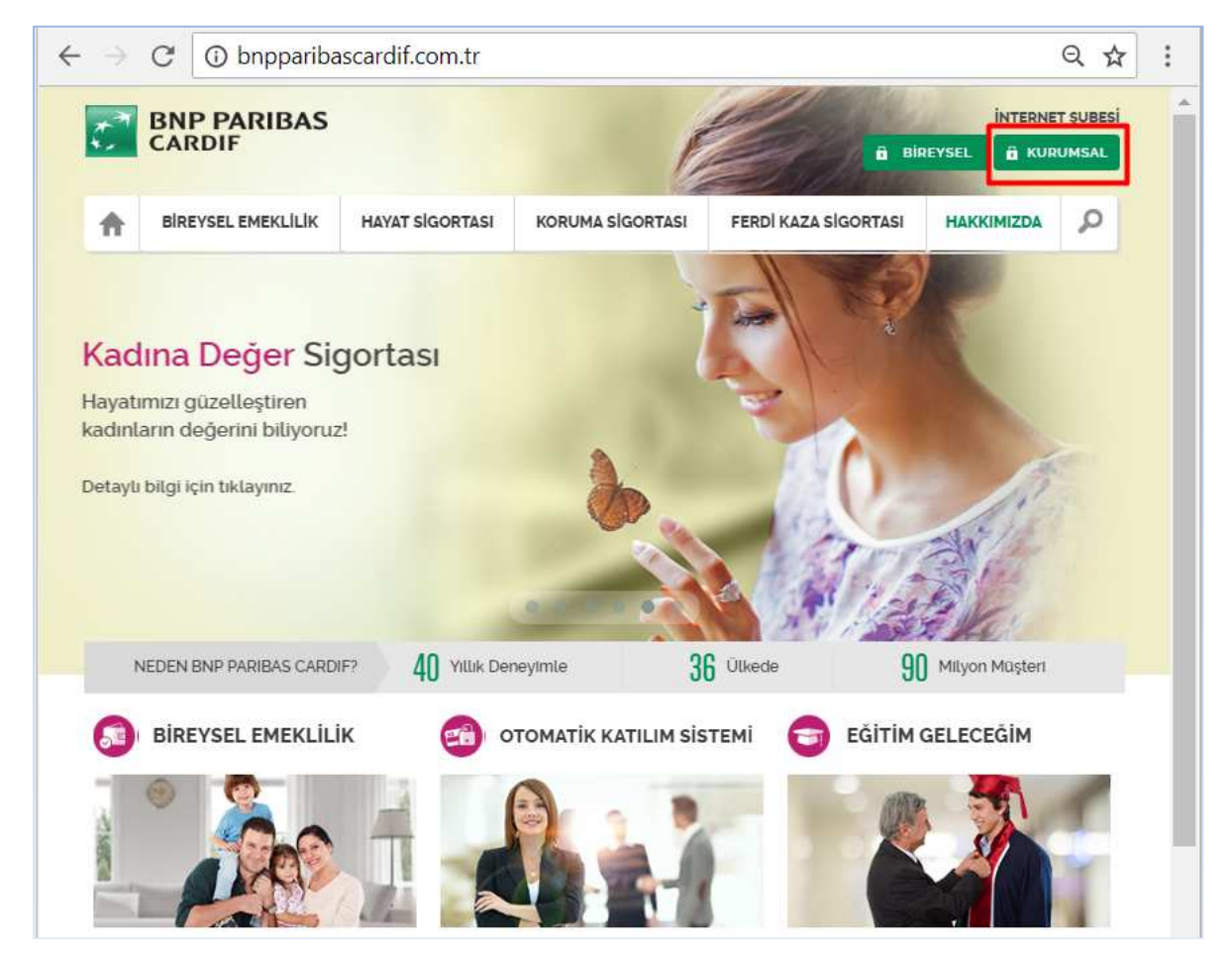

Şekil 1 Cardif Kurumsal Web Sitesi ve Kurumsal E-Şube Linki

"Kurumsal" linkine tıklandığında açılan "Kurumsal E-Şube" uygulaması giriş ekranı aşağıdaki gibidir:

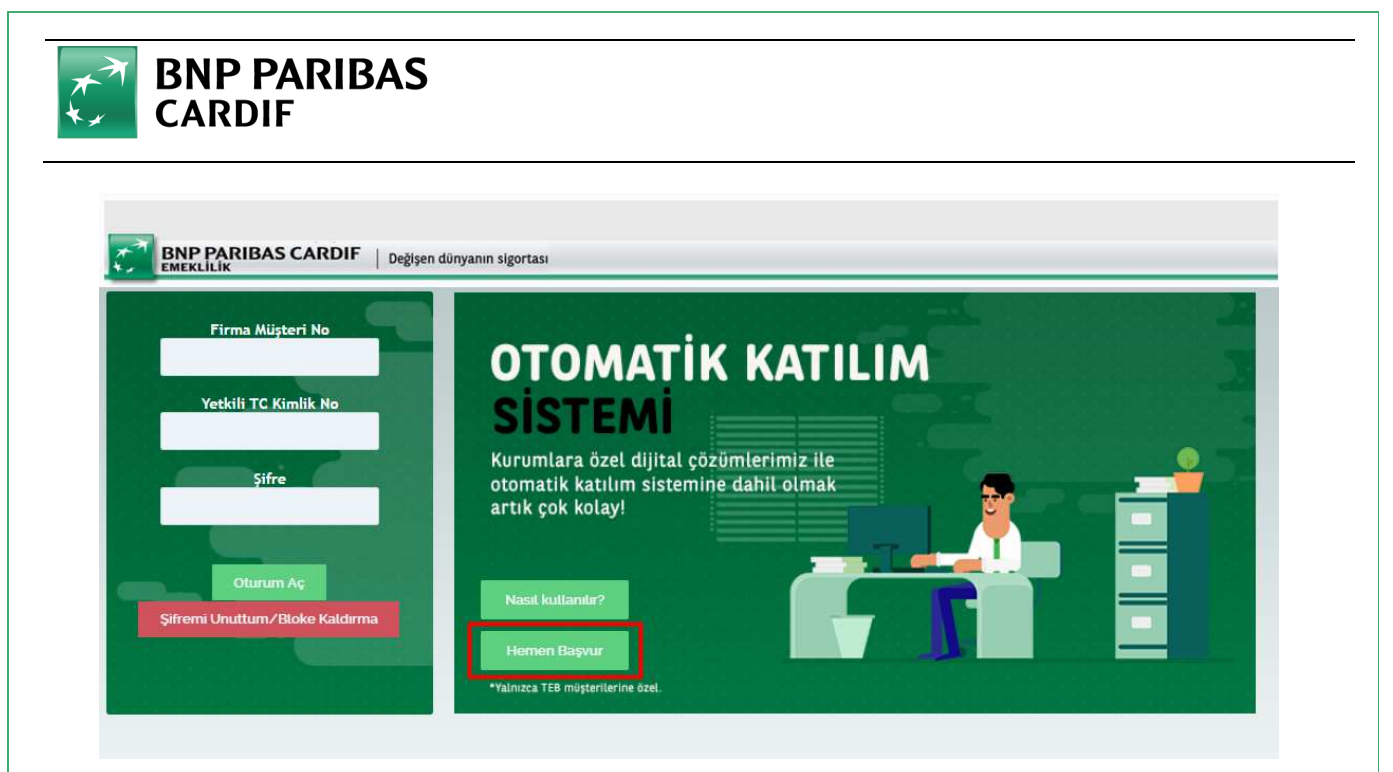

Şekil 2 Kurumsal E-Şube Açılış Sayfası

Daha önce OKS' ye dahil olmayan Kurumsal TEB müşterileri **"Kurumsal E-Şube**" açılış sayfasında yer alan **"Hemen Başvur"** butonuyla açılan **"Otomatik Katılım Sistemi Kayıt Formu"** ile OKS Firma başvurusunu oluşturabilecektir.

| Firma Müşteri No       | Otomatik Katılım Sistemi Kay | yıt Formu                                   |
|------------------------|------------------------------|---------------------------------------------|
| T.C Kimlik No          | Firma TEB Müşteri Numarası   | Yetkili TC Kimlik Numarasi                  |
| Şifre                  | Firma Vergi Kimlik Numarası  | Yetkili Cep Telefonu *                      |
| am Aç Parolami Unuttum | Ben robot değilim            | Kullanici Sözleşmesi'ni okudum, onavliyorur |
|                        | Delia-Serie                  |                                             |
|                        | Deter-jene                   |                                             |

Şekil 3 Otomatik Katılım Sistemi Kayıt Formu

Firma başvurusu girişi sırasında aşağıda belirtilen yönlendirmelere dikkat etmelidir.

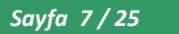

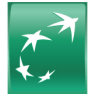

|                                                   | Otomatik Katılım Sistemi Kayıt Formu Ekranı Alanları                                                                                                    |
|---------------------------------------------------|----------------------------------------------------------------------------------------------------|
| Alan Adı                                          | Açıklama                                                                                                    |
| Firma TEB Müşteri Numarası *                      | OKS' ye dahil olacak firmanın TEB müşteri numarasıdır, <u>zorunludur.</u> TEB müşterisi olmayan firmalar için bu ekran üzerinden başvuru alınamayacaktır.                                                                                                    |
| Firma Vergi Kimlik Numarası *                     | OKS' ye dahil olacak firmanın TEB müşteri kaydına tanımlı Vergi Kimlik Numarası'<br>dır, <u>zorunludur.</u> En fazla 10 hanelidir, ancak bazı firmalar için 8 veya 9 haneli VKN'<br>de olabilmektedir.                                                                                                    |
| Yetkili TC Kimlik Numarası *                      | Firmanın başvuru sürecini takip ederek tamamlayacak olan yetkilinin 11 haneli TC kimlik numarasıdır, girilmesi <u>zorunludur.</u> Yetkili kişi firmanın sahibi olmak zorunda değildir. Sistem TC Kimlik Numarasının geçerliliğini kontrol etmektedir. Hatalı TC Kimlik Numarası girildiğinde sistem iş kesici hata mesajı verir.                                  |
| Yetkili Cep Telefonu *                            | TC Kimlik numarası belirtilen yetkilinin Cep Telefonu numarasıdır, <u>zorunludur.</u> İlk<br>giriş için gerekli olan müşteri ve şifre bilgileri bu cep telefonuna SMS olarak<br>gönderilir.                                                                                                    |
| Kullanıcı Sözleşmesi' ni<br>okudum onaylıyorum. * | Firmanın kullanıcı sözleşmesini okuduğuna dair bilgiyi işaretlemesi <u>zorunludur.</u><br>Kullanıcı sözleşmesi örneği:<br>Kullanıcı<br>Sözleşmesi.docx                                                                                                    |
| Ben Robot Değilim (captcha) *                     | Giriş yapan kullanıcının robot veya virüs kullanıcı olmasını önlemek için koyulan kontrol alanıdır. Seçilmesi ve açılan ekranda istenen bilgilerin girilmesi <u>zorunludur.</u>                                                                                                    |
| Gönder                                            | Giriş yapılan bilgilerin doğruluğu Cardif sisteminde kontrol edilerek kaydedilmesi<br>için kullanılmaktadır. Firma TEB Müşteri numarası ve VKN bilgisi doğru olduğu<br>durumda ilgili bilgiler Cardif sisteminde kaydedilir. Oluşturulan <u>Cardif müşteri</u><br><u>numarası</u> ve <u>şifre</u> bilgileri firma yetkilisi cep telefonuna SMS olarak gönderilir. |
|                                                   | TEB Müşteri numarası ve VKN bilgisi hatalı olduğu durumda sistem iş kesici hata<br>mesajı vermektedir. Bu durumda firma yetkilisi giriş yapılan bilgilerin doğruluğunu<br>kontrol ederek tekrar giriş yapabilir.                                                                                                    |
| Geri Dön                                          | Firma yetkilisi başvurudan vazgeçmek için <b>"Geri Dön"</b> butonunu kullanabilir ve ekran <b>"Kurumsal E-Şube Açılış"</b> sayfasına yönlendirilir.                                                                                                    |

Veri Seti 1 Otomatik Katılım Sistemi Kayıt Formu

Yukarıda belirtilen bilgiler **"Otomatik Katılım Sistemi Kayıt Formu"** ekranından girilerek **"Gönder"** butonuna tıklandığında ilgili kontroller gerçekleştirilerek firma kaydı Cardif sisteminde oluşturulur. Firma yetkilisi cep telefonuna kullanıcı bilgileri aşağıda belirtildiği gibi SMS olarak gönderilir.

Kurumsal internet subesi giris bilgileriniz belirlenmistir. Firma musteri no: 90**1111**39, sifreniz: 7**111** 8002

SMS Metinleri 1 Yeni Kayıt Sonrası Yetkili Bilgilendirme

Sayfa 8/25

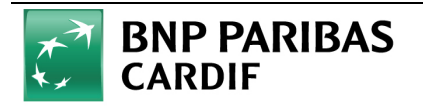

## 2.2. FİRMA YETKİLİSİ SİSTEME GİRİŞ

Firma yetkilisi "OKS Kayıt Formu" bilgilerini giriş yaparak "Gönder" butonuna tıkladığında Cardif Müşteri Numarası ve Şifre bilgileri oluşturulur. Oluşturulan bilgiler firma yetkilisi cep telefonuna SMS olarak gönderilir.

### 2.2.1. Kurum Yetkilisi Girişi

Firma yetkilisi cep telefonuna SMS olarak gönderilen kullanıcı bilgileri ile "Kurumsal E-Şube" Login menüsünden giriş yapılır.

| Firma Müşteri No                | ΟΤΟΜΑΤΙΚ ΚΑΤΙΓΙΜ                                                                                      |
|---------------------------------|----------------------------------------------------------------------------------------------------|
| T.C Kimlik No                   | SISTEMI                                                                                               |
| Şifre                           | Kurumlara özel dijital çözümlerimiz ile<br>otomatik katılım sistemine dahil olmak<br>artık çok kolay! |
| Oturum Aç                       |                                                                                                    |
| Parolami Unuttum/Bloke Kaldirma | Hemen Başvur                                                                                          |

#### Şekil 4 Kurumsal E-Şube Açılış ve Login Sayfası

|                                      | Login Ekranı Alanları                                                                                                    |
|--------------------------------------|----------------------------------------------------------------------------------------------------|
| Alan Adı                             | Açıklama                                                                                                    |
| Firma Müşteri Numarası *             | Firma yetkilisi cep telefonuna gönderilen SMS'te yer alan müşteri numarasıdır, zorunludur.                                                                                                    |
| TC Kimlik No *                       | <b>"Otomatik Katılım Sistemi Kayıt Formu"</b> ekranından girilen firma yetkilisi TC Kimlik No bilgisidir, <u>zorunludur.</u>                                                                                                    |
| Şifre *                              | Firma yetkilisi cep telefonuna gönderilen SMS' te yer alan şifre bilgisidir, zorunludur.                                                                                                    |
| Oturum Aç                            | Girilen bilgiler ile oturum açarak sisteme giriş yapmak için kullanılır. Eğer giriş<br>yapılan bilgiler hatalıysa iş kesici hata mesajı verilir. Doğru olduğu durumda<br>sisteme giriş yapılarak "OKS Başvuru Formu – Firma Bilgileri" ekranı açılacaktır. |
| Parolamı Unuttum / Bloke<br>Kaldırma | Firma yetkilisi eğer şifre bilgisini hatırlamıyor veya kaybetmiş ise bu buton yardımıyla yeni şifrenin belirlenerek SMS ile gönderimini sağlayabilecektir.                                                                                                 |

#### Veri Seti 2 Login işlemleri

- "Otomatik Katılım Sistemi Kayıt Formu" ekranından yapılan her yeni başvuru için sistem yeni bir Cardif Müşteri Numarası ve Şifre' si oluşturabilmektedir. Bu durumda yeni Cardif Müşteri Numarası ve Şifresi sistem tarafından firma yetkilisi cep telefonuna SMS olarak iletilir. Firma yetkilisi istediği Cardif Müşteri Numarası/Şifre bilgileri üzerinden sisteme giriş yaparak başvuru işlemlerini tamamlayabilecektir.
- Firma Müşteri Numarası, T.C. Kimlik Numarası ve Parola bilgileri doğru olarak girilip <u>Oturum Aç</u> butonuna basıldıktan sonra, kurum yetkilisi cep telefonuna SMS yoluyla bir "Tek Kullanımlık Cep Şifre" (OTP - One Time Password)

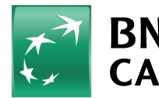

# BNP PARIBAS CARDIF

doğrulama kodu gönderilmektedir. Tamamı rakamlardan oluşan 6 haneli bu kod, açılan ikinci ekrandaki Cep Şifre alanına girilir.

Internet Subesi'ne giris yapmak icin tek kullanimlik parolaniz : 36 1. Parolanin gecerlilik suresi 3 dakikadir. B002

#### SMS Metinleri 2 Yetkili Girişi Sırasında Tek Kullanımlık Cep Şifre

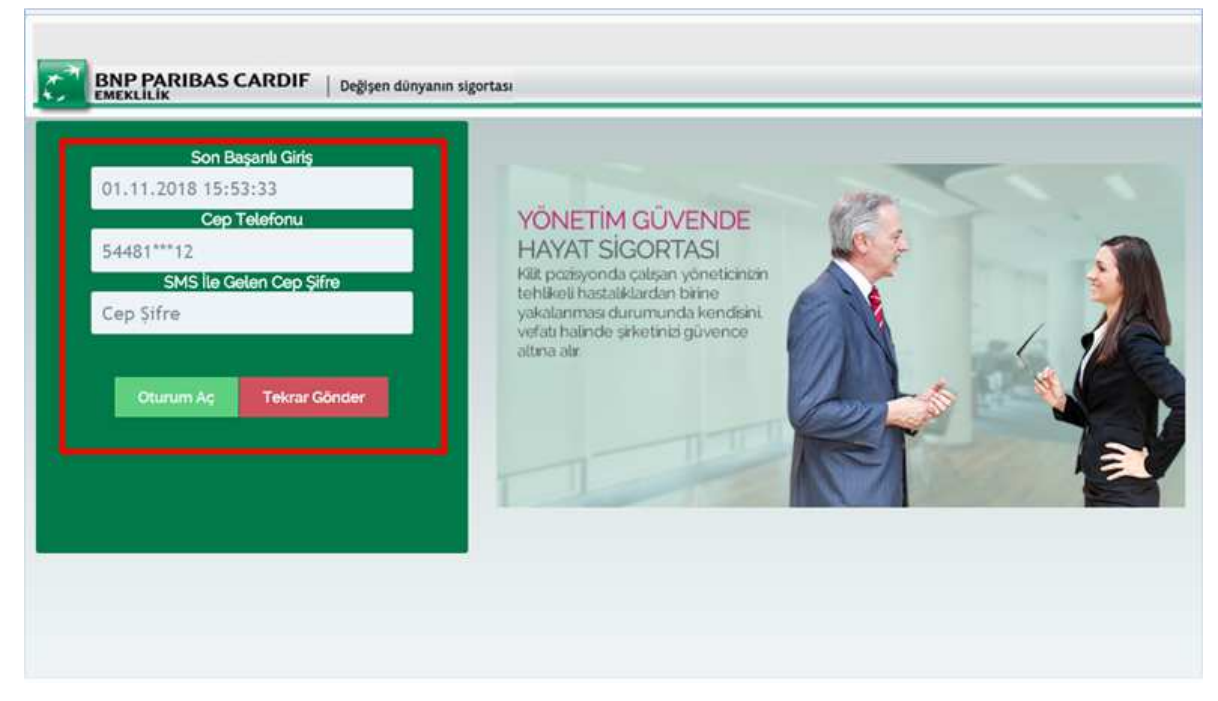

#### Şekil 5 Kurumsal E-Şube OTP Ekranı

- Şifrenin ilgili alana girilmesinin ardından "Giriş" butonuna basıldığında şifrenin doğruluğu sistem tarafından kontrol edilir. Eğer şifre doğruysa "Kurumsal E-Şube" uygulamasına giriş yapılmış olur.
- Kurum yetkilisinin kendisine SMS ile gönderilen tek kullanımlık şifresini girmesi için sahip olduğu süre 180 sn.'dir. Bu süre zarfında giriş yapamayan kurum yetkilisinin **"Tekrar Gönder"** butonu ile yeniden tek kullanımlık şifre üretmesi ve bunu kullanması gerekmektedir.

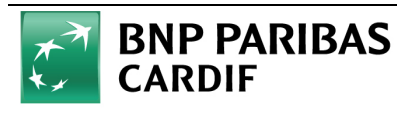

#### 2.2.2. Kurum Yetkilisi Parola Yenileme / Bloke Kaldırma

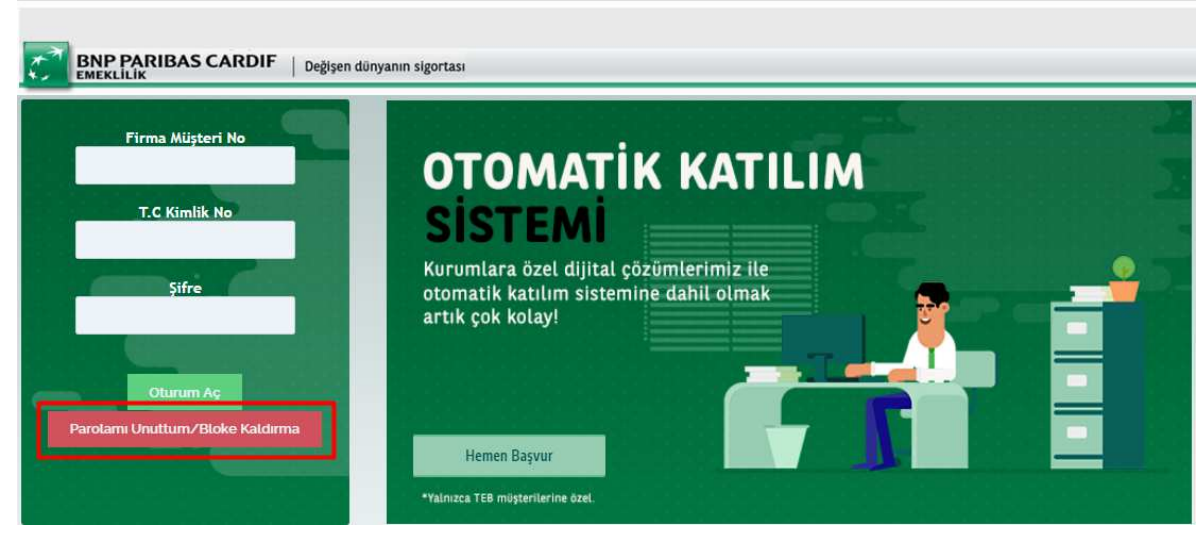

Şekil 6 Parolamı Unuttum/Bloke Kaldırma Butonu

| Adım 1: Kişisel Bilgiler | Adım 2: Özlük Bilgileri | Adım 3:Şirket Bilgisi | Adım 4: Sifre Tanimlama | Adım 5: Son |  |
|--------------------------|-------------------------|-----------------------|-------------------------|-------------|--|
| Kişisel Bilgiler         |                         |                       |                         |             |  |
| .C. Kimlik Numarası      |                         |                       |                         |             |  |
|                          |                         |                       | -                       |             |  |
|                          |                         | Ben robot değilim     | reCAPTCHA               |             |  |

Şekil 7 Parolamı Unuttum Doğrulama Ekranı

Sayfa 11/25

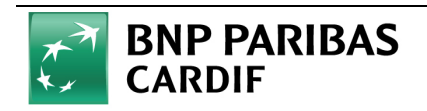

# 2.3. FİRMA BİLGİLERİ GİRİŞİ

Firma yetkilisi sisteme girişi sonrasında "Firma Bilgileri" ekranından firma bilgilerinin girişini sağlayabilecektir.

|                                                                                   | Filma Adi *                 | Firma Yasal Statü *                                 |
|-----------------------------------------------------------------------------------|-----------------------------|-----------------------------------------------------|
| Grup tillgiters Firma kuruluş Ülke * Vergi Dairesi *<br>TURAVE ADSU VERCI DAIRESI |                             |                                                     |
| Internet (whe Kallance                                                            | Ticaret Skil No *           | Sektie *                                            |
| Ringsterr Films Okjeği * Toplam Çalışan Sayısi 🖉 *                                | Imza Yetkilisi Adi-Soyadi * | bruza Yetkölinä Telefon Nomariaa *<br>[133]101 6509 |
| Maais Oderne Günü 🖉 • Kapsam Tarihi 🖉 • Kapsam Tarihi 🖉 • Kapsam Tarihi 🖉 •       |                             |                                                     |

## Şekil 8 Firma Bilgileri

|                             | Firma Bilgileri Ekranı Alanları                                                                                                    |
|-----------------------------|----------------------------------------------------------------------------------------------------|
| Alan Adı                    | Açıklama                                                                                                    |
| Vergi Kimlik Numarası *     | OKS' ye dahil olacak firmanın TEB müşteri kaydına tanımlı Vergi Kimlik<br>Numarası' dır, zorunludur. En fazla 10 hanelidir, 8 veya 9 haneli VKN'de<br>olabilmektedir.                                                                          |
| Firma Kuruluş Tarihi *      | Başvurusu yapılan firmanın TEB müşteri kaydına tanımlı firma kuruluş tarihi bilgisidir. Alana giriş veya güncelleme yapılamaz.                                                                                                    |
| Firma Adı *                 | Başvurusu yapılan firmanın TEB müşteri kaydına tanımlı firma adıdır. Alana giriş veya güncelleme yapılamaz.                                                                                                    |
| Firma Yasal Statü *         | Firmanın resmi işlemlerde kullandığı firma yasal statü bilgisidir. Seçimi zorunludur.                                                                                                    |
| Firma Kuruluş Ülke *        | Firma'nın kurulu/bağlı olduğu ülke bilgisidir. Seçimi zorunludur.                                                                                                    |
| Vergi Dairesi *             | Firma'nın vergi işlemlerini gerçekleştirdiği ve bağlı olduğu vergi dairesidir.<br>Seçimi <u>zorunludur.</u>                                                                                                    |
| Ticaret Sicil No *          | Firma'nın ticaret sicil belgesinde yer alan ticaret sicil numarasıdır. Giriş yapılması zorunludur.                                                                                                    |
| Sektör *                    | Firmanın bağlı olduğu sektör bilgisidir. Seçimi zorunludur.                                                                                                    |
| Firma Ölçeği *              | Firmanın ölçek bilgisidir. Seçimi zorunludur.                                                                                                    |
| Toplam Çalışan Sayısı *     | Firmanın OKS' ye dahil olduğu dönemdeki tüm çalışan sayısı girilmelidir.<br>Örneğin kurum 6. Dönem olan 01.01.2019 tarihinde OKS' ye dahil olacaksa<br>01.01.2019 tarihinde yer alan çalışan sayısı belirtilmelidir. Seçimi <u>zorunludur.</u> |
| İmza Yetkilisi Adı-Soyadı * | Otomatik Katılım Sistemiyle ilgili süreçlerde firmada imza yetkisine sahip olacak yetkili adı-soyadı bilgisidir. Giriş yapılması zorunludur.                                                                                                   |

Sayfa 12/25

| Otomatik Katılım Sistemiyle ilgili, firmada imza yetkisine sahip olacak yetkilinin<br>telefon numarasıdır. Giriş yapılması zorunludur. OKS' yle ilgili bilgilendirme ve<br>onay işlemleri için bu telefon numarası üzerinden yetkiliye ulaşılabilecektir. |
|----------------------------------------------------------------------------------------------------|
| Firmanın çalışanları için belirteceği maaş ödeme günüdür. Giriş yapılması zorunludur.                                                                                                    |
| Firmanın otomatik katılım sistemine dahil olacağı dönem bilgisi ekrandan seçilir. Giriş yapılması zorunludur.                                                                                                    |
| -                                                                                                    |

Ekranda yukarıda belirtilen bilgilerin girişi sağlandıktan sonra **"Kaydet ve İlerle"** butonu yardımıyla bilgiler kaydedilecek ve bir sonraki ekran olan **"İletişim Bilgileri"** ekranına geçiş yapılabilecektir.

## 2.4. İLETİŞİM BİLGİLERİ GİRİŞİ

Kurum yetkilisi, **"İletişim Bilgileri"** ekranına geçiş yaptığında firmaya ait aşağıda belirtilen bilgilerin girişini sağlayacaktır.

| CARDIF                            |                          |                   |                     | (B∳ Çikış Yap                 |
|-----------------------------------|--------------------------|-------------------|---------------------|-------------------------------|
| Firma Bilgileri                   | Firma İletişim Bilgileri |                   |                     |                               |
| 🕑 İletişim Bilgileri              | Adres Bilgileri          |                   |                     |                               |
| 🎬 Ortaklık Bilgileri              |                          |                   |                     |                               |
| Orup Bilgileri                    | Ulke *<br>Türkiye        | II *              | Ilçe "<br>KEÇIÖREN  | Semt "<br>v ESERTEPE v        |
| internet Şube Kullanıcı Bilgileri | Mahalle *                | Cadde *           | Sokak *             | Site Adı                      |
| 🚱 Bewan Formlari Onavi            | Evren Mahallesi          | Dolu Caddesi      | Irmak Sokak         | Güneş Sitesi                  |
|                                   | Blok No                  | Apartman *<br>A-1 | Apartman No *<br>12 | Daire No *<br>8               |
|                                   | İletişim Bilgileri       |                   |                     |                               |
|                                   | İş Telefonu *            | Cep Telefonu *    | E-mail Adresi #1 *  | E-mail Adresi #2              |
|                                   | (216)324 2125            | (544)811 1412     | test@test.com       |                               |
|                                   |                          |                   |                     | Önceki Ekran Kaydet ve Iterte |

Şekil 9 İletişim Bilgileri

|           | İletişim Bilgileri Ekranı Alanları                                                                    |
|-----------|----------------------------------------------------------------------------------------------------|
| Alan Adı  | Açıklama                                                                                              |
| Ülke *    | Firma adresinin bağlı olduğu Ülke bilgisidir, zorunludur.                                             |
| il *      | Firma adresinin bağlı olduğu İl bilgisidir, zorunludur.                                               |
| İlçe *    | Firma adresinin bağlı olduğu İlçe bilgisidir, zorunludur.                                             |
| Semt      | Firma adresinin bağlı olduğu Semt bilgisidir, zorunlu değildir.                                       |
| Mahalle * | Firma adresinin bağlı olduğu Mahalle bilgisidir, zorunludur.                                          |
| Cadde *   | Firma adresinin bağlı olduğu Cadde bilgisidir, sokak veya cadde bilgilerinden biri girmek zorunludur. |
| Sokak *   | Firma adresinin bağlı olduğu Sokak bilgisidir, sokak veya cadde bilgilerinden biri girmek zorunludur. |

Sayfa 13/25

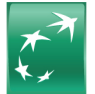

# BNP PARIBAS

| Site adı          | Firma adresinin bağlı olduğu Site Adı bilgisidir, zorunlu değildir.     |
|-------------------|-------------------------------------------------------------------------|
| Blok No           | Firma adresinin bağlı olduğu Blok No bilgisidir, zorunlu değildir.      |
| Apartman *        | Firma adresinin bağlı olduğu Apartman bilgisidir, <u>zorunludur.</u>    |
| Apartman No *     | Firma adresinin bağlı olduğu Apartman No bilgisidir, <u>zorunludur.</u> |
| Daire No *        | Firma adresinin bağlı olduğu Daire No bilgisidir, zorunludur.           |
| İş Telefonu *     | Firma İş Telefonu bilgisidir, <u>zorunludur.</u>                        |
| Cep Telefonu *    | Firma Cep Telefonu bilgisidir, zorunludur.                              |
| E-mail Adresi-1 * | Firmanın öncelikli e-mail adresidir, zorunludur.                        |
| E-mail Adresi-2   | Firmanın ikincil öncelikli e-mail adresidir, zorunlu değildir.          |
|                   |                                                                         |

Veri Seti 4 İletişim Bilgileri

Yukarıda belirtilen bilgilerin girişi sağlandıktan sonra **"Kaydet ve İlerle"** butonu yardımıyla bilgiler kaydedilerek bir sonraki ekran olan **"Ortaklık Bilgileri"** ekranına geçiş yapılabilecektir. Kurum yetkilisi bir önceki ekrana geçiş için **"Önceki Ekran"** butonunu kullanabilir.

## 2.5. ORTAKLIK BİLGİLERİ GİRİŞİ

Kurum yetkilisi, **"Ortaklık Bilgileri"** ekranına geçiş yaptığında firmaya ait aşağıda ekranda belirtilen bilgileri girebilir veya <u>bilgi</u> <u>girişi yapmadan</u> **"Kaydet ve İlerle"** butonu yardımıyla bir sonraki ekrana geçiş yapabilir. Ortaklık bilgileri girişi <u>zorunlu</u> <u>olmamakla</u> birlikte Global Cardif, Fatca ve Masak kontrolleri gereği firmanın ortağı varsa bu bilgilerin girilmesi beklenmektedir. Kurum yetkilisi bir önceki ekrana geçiş için **"Önceki Ekran"** butonunu kullanabilir.

Kurum yetkilisi, ekrandaki bilgileri doldurarak **"Ekle"** butonu yardımıyla bir veya birden fazla firma ortağını ekleyebilecektir. Tanımlanan her ortak bilgisi ekranda **"Tanımlı Ortak Tablosu"** listesine eklenmiş olacaktır. Hatalı veya eksik tanımlanan ortaklık bilgileri <sup>©</sup> butonu yardımıyla silinebilecektir.

|                       |                                 |                        |                                     |                 |                 |       |                        | ter Çıloş Ya |
|-----------------------|---------------------------------|------------------------|-------------------------------------|-----------------|-----------------|-------|------------------------|--------------|
| Firma BKgileri        | Firma Ortal                     | dık Bilgileri (Zorunlu | ı Alan değildir.                    | )               |                 |       |                        |              |
| Retişim Bilgileri     | TCKN *                          |                        |                                     | Ad *            |                 |       | Soyad *<br>YILDIR      |              |
| Grup Bilgileri        | Meslek *                        |                        |                                     | Sektor *        |                 |       | Únvan *                |              |
| internet Şube Kulları | GAYRİMENKUL SA<br>Bigileri      |                        | *                                   | HIZMET          |                 | 7     | Genel Müdür Yardımcısı | *            |
| Beyan Formları Onay   | Ortak                           |                        | Ŧ                                   | Hisse orani (%) |                 |       |                        |              |
|                       | İletişim Bilgile                | ni                     |                                     |                 |                 |       |                        |              |
|                       | Cep Telefonu *<br>(531)101 6509 |                        | E-mail Adresi #1 *<br>test@test.com |                 | E-mail Adresi t | 12    |                        |              |
|                       |                                 |                        |                                     |                 |                 |       |                        | Ekto         |
|                       |                                 |                        |                                     |                 |                 |       |                        |              |
|                       |                                 |                        |                                     |                 |                 |       |                        |              |
| nımlı Ortak T         | losu                            |                        |                                     |                 |                 |       |                        |              |
| ınımlı Ortak T        | losu                            |                        | Hisse Orani                         | 1               |                 |       |                        |              |
| nımlı Ortak T<br>скм  | OSU<br>Adi Soyadi               | Ortaklık Statüsü       | Hisse Orani<br>(%)                  | Meslek          | Sektör          | Únvan | E-posta Adresi         |              |

### Şekil 10 Ortaklık Bilgileri

|                    | Ortaklık Bilgileri Ekranı Alanları                                                                                                    |
|--------------------|----------------------------------------------------------------------------------------------------|
| Alan Adı           | Açıklama                                                                                                    |
| TCKN *             | Firmanın ortağı olması durumunda ilgili kişinin 11 haneli TC Kimlik Numarası girilir.<br>Sistem TC Kimlik Numarasının geçerliliğini kontrol etmektedir. Hatalı TC Kimlik<br>Numarası girildiğinde sistem iş kesici hata mesajı verir. |
| Ad *               | TC Kimlik Numarası girilen firma ortağının Adı girilir, zorunludur.                                                                                                    |
| Soyad *            | TC Kimlik Numarası girilen firma ortağının Soyadı girilir, zorunludur.                                                                                                    |
| Meslek *           | Firma ortağının meslek bilgisi ekrandan seçilir, zorunludur.                                                                                                    |
| Sektör *           | Firma ortağının sektör bilgisi ekrandan seçilir, zorunludur.                                                                                                    |
| Unvan *            | Firma ortağının unvan bilgisi ekrandan seçilir, zorunludur.                                                                                                    |
| Ortaklık Statüsü * | Firma ortağının ortaklık statüsü ekrandan seçilir, zorunludur.                                                                                                    |
| Hisse Oranı *      | Firma ortağının firmada sahip olduğu hisse oranı ekrandan seçilir, <u>zorunludur.</u> Tüm hissedarların <u>hisse oranı toplamı</u> 0 ila 100 arasında olmalıdır.                                                                      |
| Cep Telefonu *     | Firma ortağının cep telefonu girilir, <u>zorunludur.</u>                                                                                                    |
| E-mail Adresi-1 *  | Firma ortağının ilk öncelikli kullanılan e-mail adresi girilir, zorunludur.                                                                                                    |
| E-mail Adresi-2    | Firma ortağının varsa ikinci öncelikli kullanılan e-mail adresi girilebilir, <u>zorunlu</u> değildir.                                                                                                    |

Veri Seti 5 Ortaklık Bilgileri

Sayfa 15 / 25

\*\*

BNP PARIBAS CARDIF

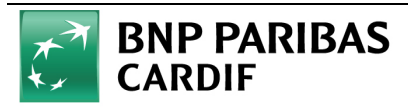

## 2.6. GRUP BİLGİLERİ GİRİŞİ

Kurum yetkilisi, **"Grup Bilgileri"** ekranına geçiş yaptığında firmaya ait aşağıdaki ekranda belirtilen bilgileri girebilir veya <u>bilgi</u> <u>girişi yapmadan</u> **"Kaydet ve İlerle"** butonu yardımıyla bir sonraki ekrana geçiş yapabilir. Grup bilgileri girişi <u>zorunlu olmamakla</u> birlikte Global Cardif, Fatca ve Masak kontrolleri gereği firmanın ekranda belirtilen sorular için cevapları varsa bu bilgilerin girilmesi beklenmektedir. Kurum yetkilisi **"Önceki Ekran"** butonuyla bir önceki ekrana geçiş yapabilir.

"Grup Bilgileri" ekranında "Bağlı Grup Şirket Var mı", "Uluslararası Ofis mi?" ve "Yurtdışı Faaliyeti Var mı" soruları olmak üzere 3 farklı bilgi girişinin sağlandığı 3 panel vardır. Soruların birbirine bağımlılığı ve zorunluluğu <u>bulunmamaktadır.</u> Cevaplar ayrı ayrı girilebilir.

Ekrana ilk girişte tüm soruların cevapları varsayılan olarak **"Hayır"** seçilidir ve bilgi girişine kapalıdır. Soru cevapları **"Evet"** seçildiğinde ilgili soru için bilgi girişi zorunludur.

| BNP PARIBAS TEST<br>CARDIF        |                           |                       |                            | Gir Çəloq Yapı   |
|-----------------------------------|---------------------------|-----------------------|----------------------------|------------------|
| Firma Bilgleri                    | Grup Bilgileri            |                       |                            |                  |
| S Betisim Bögileri                | Bağlı Grup Şirket Var mı? | Uluslararasi Ofis mi? | Yurtdışı Faaliyeti Var mi? |                  |
| 👹 Ortaklik Bilgšeri               | Hayır                     | • Hayır               | • Hayır                    | *                |
| 😌 Grop Highert                    | •                         |                       | Önceki Ekran               | Kaydet ve lierte |
| Internet Şube Kallamıcı Bilgileri |                           |                       |                            |                  |
| Seyan Formlars Onays              |                           |                       |                            |                  |
|                                   |                           |                       |                            |                  |
|                                   |                           |                       |                            |                  |
|                                   |                           |                       |                            |                  |

Şekil 11 Grup Bilgileri Ekranı Tüm Sorular "Hayır" Seçili

Firmanın 3 soru içinde cevabı "Evet" ise aşağıdaki tüm sorulara ait bilgilerin girişini yaparak ilerleyebilecektir.

| BNP PARIBAS TEST<br>CARDIF           |                           |               |   |                       |             |              |   |                               |                  | 🕪 Çıkış Yap |
|--------------------------------------|---------------------------|---------------|---|-----------------------|-------------|--------------|---|-------------------------------|------------------|-------------|
| Firma Bilgileri                      | Grup Bilgileri            |               |   |                       |             |              |   |                               |                  |             |
| 😵 lietişim Bilgileri                 | Bağlı Grup Şirket Var mı? |               |   | Uluslararası Ofis mi? |             |              |   | Yurtdışı Faaliyeti Var mi?    |                  |             |
| 🗰 Ortaklık Bilgileri                 | Evet                      |               | ٣ | Evet                  |             |              | ٣ | Evet                          |                  |             |
| 🛇 Grup Bilgileri                     | Ülke Kodu *               |               |   | Ülke Kodu *           | ç           | ehir *       |   | Ülke Kodu *                   |                  |             |
| Im Internet Şube Kullanıcı Bilgileri | Seçiniz<br>Grup Adı *     |               | Ŧ | ALMANYA<br>Adres *    | Ŧ           | Seçiniz      | Ŧ | Seçiniz<br>Faaliyet Yüzdesi * |                  | <b>T</b>    |
| Beyan Formları Onayı                 |                           |               |   |                       |             |              |   | 40                            |                  |             |
|                                      | Bağlı Grup Tanımlamalar   | Elde          |   | Uluslararası Ofis Ta  | nımlamələri | Ekle         |   | Yurtdışı Faaliyeti Tanımlam   | ialari           | 2           |
|                                      | Ülke Kodu                 | Grup Adı      |   | Úlke Kodu             | Şehir       | Adres        |   | Úlke Kodu                     | Faaliyet Yüzdesi |             |
|                                      | TÜRKIYE                   | KUZEY HOLDING | Û | ALMANYA               | BERLIN      | Auron Street | ۵ | ALMANYA                       | 40               | â           |
|                                      |                           |               |   |                       |             |              |   | Önceki Ekran                  | Kaydo            | t ve ilerte |

Şekil 12 Grup Bilgileri Ekranı Tüm Sorular "Evet" Seçili

- Bağlı Grup Şirketi Var mı? : Firmanın bağlı olduğu grup şirket bilgisi varsa bağlı grup şirketin adı ve ülkesi belirtilir.
   "Ekle" butonu yardımıyla bir veya birden fazla grup şirket bilgisi eklenebilir. Firmanın bağlı grup bilgisi bulunmuyorsa
   "Hayır" seçeneği seçilerek ilerlenir.
- Uluslararası Ofis mi? : Firmanın uluslararası bir ofisi bulunuyorsa bağlı uluslararası ofisin bulunduğu ülke, il ve adres bilgileri belirtilir. "Ekle" butonu yardımıyla bir veya birden fazla uluslararası ofis bilgisi eklenebilir. Firmanın uluslararası ofisi bulunmuyorsa "Hayır" seçeneği seçilerek ilerlenir.
- Yurtdışı Faaliyeti Var mı? : Firmanın uluslararası yurtdışı faaliyeti bulunuyorsa yurtdışı faaliyetinin bulunduğu ülke ve faaliyet yüzdesi belirtilir. "Ekle" butonu yardımıyla bir veya birden fazla ülkeye ait yurtdışı faaliyet bilgisi eklenebilir. Firmanın yurtdışı faaliyeti bulunmuyorsa "Hayır" seçeneği seçilerek ilerlenir.

Sayfa 16 / 25

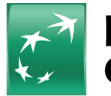

# BNP PARIBAS CARDIF

## 2.7. İNTERNET ŞUBE KULLANICI BİLGİLERİ GİRİŞİ

Kurum yetkilisi, **"İnternet Şube Kullanıcı Bilgileri"** ekranına geçiş yaptığında firmaya ait internet şubesi kullanıcı bilgilerinin girişini sağlayacaktır. Kullanıcılarla ilgili aşağıda belirtilen kontroller bulunmaktadır.

- İlk kullanıcı hem "Onay Verme" hem de "Giriş Yapma" yetkisine sahip olmak üzere en az bir adet kullanıcı tanımlanmak zorundadır. "Onay Verme" ve "Giriş Yapma" yetkileri "Var" veya "Yok" seçeneklerinden biri seçilerek belirtilmelidir, boş bırakılamaz.
- 4. OKS başvurusunu giren yetkili **"Kurumsal İnternet Şube Kullanıcısı"** değildir. **"Kurumsal İnternet Şube Kullanıcısı"** olarak tanımlanacaksa bu ekranda kullanıcı tanımı yapılmalıdır. Firmanın OKS başvurusu onaylandığı durumda OKS girişini yapan yetkiliye yeni şifre iletilmeyecek olup mevcut kullanıcı bilgileriyle **"Kurumsal İnternet Şubesi"** ne giriş sağlayabilecektir.
- 5. Kurum yetkilisi, ekrandaki bilgileri doldurarak "Ekle" butonu yardımıyla bir veya birden fazla kullanıcı tanımlayabilir. Tanımlanan her kullanıcı "İnternet Şubesi Tanımlı Kullanıcıları" listesinde gözlenebilir. Hatalı veya eksik tanımlanan kullanıcı bilgileri <sup>©</sup> butonu yardımıyla silinebilecektir.

| irma Bilgileri                   | İnternet Şube Kullanıcı Bi | lgileri            |                       |                  |                                      |      |
|----------------------------------|----------------------------|--------------------|-----------------------|------------------|--------------------------------------|------|
| letişim Bilgileri                |                            |                    |                       |                  |                                      |      |
| Ortaklik Bilgileri               | TCKN *                     | /                  | kdi *                 |                  | Soyadı *                             |      |
|                                  |                            |                    | ALI                   |                  | AKAL                                 |      |
| Grup Bilgileri                   | Meslek *                   | s                  | ektör *               |                  | Unvan *                              |      |
| nternet Sube Kullanıcı Rileileri | ARABA KİRALAMA             | *                  | DIĞER                 |                  | <ul> <li>Hizmet Görevlisi</li> </ul> | Ŧ    |
| neerinee gabe nacaanier ongneeri |                            |                    |                       |                  |                                      |      |
| seyan Formları Onayı             | İletişim Bilgileri         |                    |                       |                  |                                      |      |
|                                  | Can Talafanu *             | E mail Adresi 81 * |                       | E well Advert #2 |                                      |      |
|                                  | (531)101 6510              | E-mail Adresi #1   |                       | E-mail Adresi #2 |                                      |      |
|                                  | (33)01030                  | Kunaniciz@resc.com |                       |                  |                                      |      |
|                                  | Tanımlı Yetkiler           |                    |                       |                  |                                      |      |
|                                  | Onav Verme Yetkisi *       | c                  | iiris Yapma Yetkisi * |                  |                                      |      |
|                                  | Var Yok                    |                    | Var Yok               |                  |                                      |      |
|                                  |                            |                    |                       |                  |                                      |      |
|                                  |                            |                    |                       |                  |                                      | Ekte |
|                                  |                            |                    |                       |                  |                                      |      |

| TCKN | Adı Soyadı    | Cep Telefonu  | E-posta Adresi      | Meslek  | Sektör | Ünvan            | Tanımlı Yetkileri                           |   |
|------|---------------|---------------|---------------------|---------|--------|------------------|---------------------------------------------|---|
|      | MEHMET YILMAZ | (553)110 1850 | kullanicit@test.com | ASİSTAN | DİĞER  | Hizmet Görevlisi | Onay verme Yetkisi - Giriş<br>Yapma Yetkisi | Û |

Şekil 14 İnternet Şube Kullanıcı Bilgileri Ekranı - Tanımlı Kullanıcılar Listesi

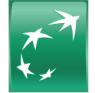

|                   | İnternet Şube Kullanıcı Bilgileri Ekranı Alanları                                                                                                    |
|-------------------|----------------------------------------------------------------------------------------------------|
| Alan Adı          | Açıklama                                                                                                    |
| TCKN *            | Firma ait "Kurumsal İnternet Şube" kullanıcının 11 haneli TC Kimlik Numarası girilir,<br><u>zorunludur.</u> Sistem TC Kimlik Numarasının geçerliliğini kontrol etmektedir. Hatalı TC<br>Kimlik Numarası girildiğinde sistem iş kesici hata mesajı verir. |
| Adı *             | TC Kimlik Numarası girilen firma kullanıcısının Adı girilir, zorunludur.                                                                                                    |
| Soyadı *          | TC Kimlik Numarası girilen firma kullanıcısının Soyadı girilir, zorunludur.                                                                                                    |
| Meslek *          | Firma kullanıcısının meslek bilgisi ekrandan seçilir, zorunludur.                                                                                                    |
| Sektör *          | Firma kullanıcısının sektör bilgisi ekrandan seçilir, zorunludur.                                                                                                    |
| Unvan *           | Firma kullanıcısının unvan bilgisi ekrandan seçilir, zorunludur.                                                                                                    |
| Cep Telefonu *    | Firma kullanıcısının cep telefonu girilir, zorunludur.                                                                                                    |
| E-mail Adresi-1 * | Firma kullanıcısının ilk öncelikli kullanılan e-mail adresi girilir, zorunludur.                                                                                                    |
| E-mail Adresi-2   | Firma kullanıcısının varsa ikinci öncelikli kullanılan e-mail adresi girilebilir, <u>zorunlu</u> <u>değildir.</u>                                                                                                    |

Veri Seti 6 Internet Şube Kullanıcıları

Yukarıda belirtilen bilgilerin girişi sağlandıktan sonra **"Kaydet ve İlerle"** butonu yardımıyla bilgiler kaydedilerek bir sonraki ekran olan **"Beyan Formları Onayı"** ekranına geçiş yapılabilecektir. Kurum yetkilisi dilerse bir önceki ekrana geçiş için **"Önceki Ekran"** butonunu kullanabilir.

## 5.1. FİRMA DOKÜMANLARI GİRİŞİ

**"Dosya Yükleme"** ekranı OKS başvuru işlemlerinin tamamlanabilmesi için firmadan istenen dokümanların yükleneceği ekrandır. İlgili dokümanların temin edilerek bu ekrandan yüklenmesi beklenmektedir. İşlem yapılacak dokümanlarla ilgili aşağıda belirtilen kontroller gerçekleştirilmektedir.

- 6. Aşağıda belirtilen toplamda 6 tipte dokümanın hepsinin yüklenmesi zorunludur.
- 6.1. Kurumsal İnternet Şube Kullanıcı Formu
- 6.2. İşlem Yapacak Kişi Kimlik Fotokopisi
- 6.3. Firma Noter Onaylı İmza Sirküleri
- 6.4. Yurtdışı Faaliyet ve Ağır Ambargolu Ülke Ticari İlişki Beyan Formu
- 6.5. Tüzel Kişi Ortaklık ve Nihai Fayda Sahibi Beyan Formu
- 6.6. Firma Ticaret Sicil Gazetesi (Kuruluş ve Ortaklık Yapısının Belirtildiği Sayfa)
- 7. Yüklenecek dosyalar en fazla 10 mb büyüklüğünde ve 'docx','doc','xls','xlsx','pdf','jpg','jpeg','png','bmp' dosya uzantılarından birine sahip olmalıdır. Bunların dışında dosya uzantısı kabul edilmemektedir.
- 8. Her doküman tipi için birden fazla dosya eklenebilmektedir. Örneğin işlem yapacak kişi kimliği ön ve arka yüzü iki ayrı fotokopi dosyası olarak yüklenebilir.
- 9. Bazı dosyalar için hazırlanan şablon örnekleri "Şablon İndir" butonu yardımıyla sistemden alınabilir. Kurum yetkilisi bu şablonları kullanarak dosya yükleme işlemlerini gerçekleştirebilir.
- 10. Hatalı veya eksik yüklenen dosyalar 🇯 butonu yardımıyla silinebilecektir.

Kurum yetkilisi, ekrandan dosya seçimi yaparak ilgili dokümanların sisteme yükleyebilir ve yüklenen dosyaları aşağıda yer alan "Yüklenen Dosyalar" listesinden takip edebilir.

| CARDIF                                                                         | SAS           |                                                                                                |               |
|--------------------------------------------------------------------------------|---------------|------------------------------------------------------------------------------------------------|---------------|
| BNP PARIBAS TEST<br>CARDIF                                                     |               |                                                                                                | Git Çıkış Yap |
| ma Dokümanları Girişi                                                          |               |                                                                                                |               |
| Kurumsal Internet Şube Kultanıcıs Formu *                                      | a Şahanı koʻr | Yurtdışı Fəaliyet ve Ağır Ambargolu Ülke Ticari İlişki Beyan Formu *                           | a Şaharu isde |
| glem yapacak Kiği Kimilik Fotokopisi *                                         |               | Tüzet Kişi Ortaklık ve Nihal Fayda Sahlıbi Beyan Formu *<br>+ Doşa Sıç                         | a Şahanu isde |
| Firma Noter Onayd Imza Sirkäleri *                                             |               | Firma Ticaret Siell Gazetes(Kanuluş ve Ortaldık Yapısının Belirtildiği Sayfa) *<br>+ Dosya Sıç |               |
| ÜKI ENEN DOSVALAR                                                              |               |                                                                                                |               |
|                                                                                | Denie Adr     | Wildowse Tarihi                                                                                |               |
| Yurtchşi Faaliyet ve Ağır Ambargolu Ülke Ticari İlişki Beyan Formu             | 4,001         | 2018-10-22 11:58-52.178                                                                        | •             |
| Füzel Kişi Ortaklık ve Nihai Fayda Sahibi Beyan Formu                          | 5.pdf         | 2018-10-22 11:56 54 917                                                                        | -             |
| Kurumsel Internet Sube Kullanicisi Formu                                       | 1.pdf         | 2018-10-22 11:56 42 515                                                                        | -             |
| işləm Yapacak Kişi Kimlik Fotokopisi                                           | 2.pdf         | 2018-10-22 11:56:45 52                                                                         |               |
| Firma Ticaret Sicii, Gazetesi/Kuruluş ve Ortaklık Yapısının Belirtildidi Savfa | 6.0df         | 2018-10-22 11:56 57.478                                                                        | <u> </u>      |
| Firma Noter Onaylı İmza Sirküleri                                              | 3.pdf         | 2018-10-22 11:55-49 534                                                                        |               |

Şekil 15 Firma Dokümanları Girişi

Yukarıda belirtilen bilgilerin girişi sağlandıktan sonra **"Kaydet ve İlerle"** butonu yardımıyla bir sonraki ekran olan **"Beyan Formları Onayı"** ekranına geçiş yapılabilecektir. Kurum yetkilisi dilerse **"Önceki Ekran"** butonu yardımıyla bir önceki ekrana geçiş yapabilir.

#### **10.1. BEYAN FORMLARI ONAYI**

**"Beyan Formları Onayı"** ekranı OKS başvuru işlemlerinin tamamlanabilmesi için gerekli onayların alındığı ekrandır. Kurum yetkilisinin, önceki ekranlarda istenen tüm bilgileri girdikten sonra bu ekranda aşağıda belirtilen bilgilendirmeleri okuyarak onayladığını kabul etmesi beklenmektedir. Tüm onayların verilmesi zorunludur.

- Otomatik Katılım Sözleşmesi'ni okudum, onaylıyorum
- Giriş Bilgi Formu' nu okudum, onaylıyorum
- OKS Sözleşme Plan Tanıtım Bölümü'nü okudum onaylıyorum
- İnternet Şubesi Hizmet Sözleşmesi'ni okudum onaylıyorum

İlgili onaylar verilerek ekranda yer alan **"Evet"** butonuyla Firma OKS başvuru statüsü **"Başvuru Değerlendirme"** olarak güncellenir ve Cardif genel müdürlük operasyon birimine iletilir.

| BNP PARIBAS                                                                           | (# Citis Yao                                                                                                    |
|---------------------------------------------------------------------------------------|----------------------------------------------------------------------------------------------------|
| CARDIF                                                                                |                                                                                                    |
| sim Bilgileri<br>Adık Bilgileri<br>Da Bilgileri<br>Da Bilgileri<br>Ini Formları Onaya | Degali Portiliai Orlayi <ul> <li>Otomatik katim Södepnesi'ri ekudum, onaylyorum.</li> <li>Giriş Bigi Formu'nu okudum, onaylyorum.</li> <li>OS Södeşner Pan Tantın Bölümi'rü akudum onaylyorum.</li> <li>Internet Şüdesi Hizmet Södeşnesi'ri ekudum onaylyorum.</li> <li>Internet Şüdesi Hizmet Södeşnesi'ri ekudum onaylyorum.</li> </ul> <li>Değişklikleriniz kaydedildi. Bu şarındara sorra herhang bir bilgi göncetlemesi yapamayacakısınız. Devam etmek Sitylor musunuz?</li> <li>Orochi Starn         <ul> <li>Deteki Starn             </li> <li>Deteki Starn             </li> </ul> </li> |
|                                                                                       |                                                                                                    |
| OKS başvuru<br>ne tekrar giru<br>ENP PARIB                                            | Şekil 16 Beyan Formları Onayı Ekranı<br>usu <b>"Başvuru Değerlendirme"</b> aşamasındayken başvuru bilgilerinde güncelleme yapılamaz. Ku<br>diğinde başvuru değerlendirme aşamasında olduğuyla ilgili bilgilendirme ekranıyla karşılaşacaktı<br>BAS <sup>TEST</sup>                                                                                                    |
| OKS başvuru<br>me tekrar giru<br>BNP PARIB<br>CARDIF                                  | Şekil 16 Beyan Formları Onayı Ekranı<br>usu <b>"Başvuru Değerlendirme"</b> aşamasındayken başvuru bilgilerinde güncelleme yapılamaz. Ku<br>diğinde başvuru değerlendirme aşamasında olduğuyla ilgili bilgilendirme ekranıyla karşılaşacaktı<br>BAS <sup>TEST</sup><br>endirme aşamasındadır                                                                                                    |

Sayfa 20/25

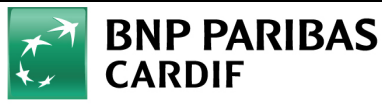

### 10.2. FİRMA OKS BAŞVURUSU ONAY İŞLEMLERİ

Firma yetkilisi tarafından onaya gönderilen OKS başvurusu Cardif genel müdürlük operasyon birimine iletilmektedir. Operasyon birimi ilgili OKS başvurusunu ve yüklenen dokümanları inceleyerek başvuruyu onaylayabilir veya onaylamayarak firmaya geri gönderebilir. İlgili durumlar aşağıda belirtilen başlıklar altında açıklanmıştır.

#### 10.2.1. Firma Onaylanması ve SMS Bilgilendirmeleri

Firmanın beyan ettiği bilgi ve dokümanların uygun olması durumunda operasyon birimi başvuruyu onaylayarak firma adına OKS işlemlerini tamamlayacaktır. Onay sonrasında **"İnternet Şube Kullanıcısı"** olarak belirtilen yetkililere açıklama metni ve kullanıcı bilgileri SMS olarak gönderilecektir.

BES Otomatik Katilim Sistemi kapsaminda grup acilis islemleriniz tamamlanmistir. Sozlesme detaylarina, kurumsal internet subemiz www.bnpparibascardif.com.tr 'den ulasabilirsiniz. BNP Paribas Cardif Emeklilik B002

#### SMS Metinleri 3 Firma Başvurusu Onaylandığında Yetkili Bilgilendirme

OKS başvurusu onaylanan firmalar için tanımlı kullanıcılar <u>http://bnpparibascardif.com.tr/</u> kurumsal web sitesinde yer alan **"Kurumsal"** linki yardımıyla **"Kurumsal E-Şube"** açılış sayfasından giriş yapabilecektir. Kullanıcılar **"Kurumsal E-Şube"** uygulamasına giriş yaparak mevcut bilgilerini görüntüleyebilir, üretim, tahsilat ve cayma dosyası yükleyebilir.

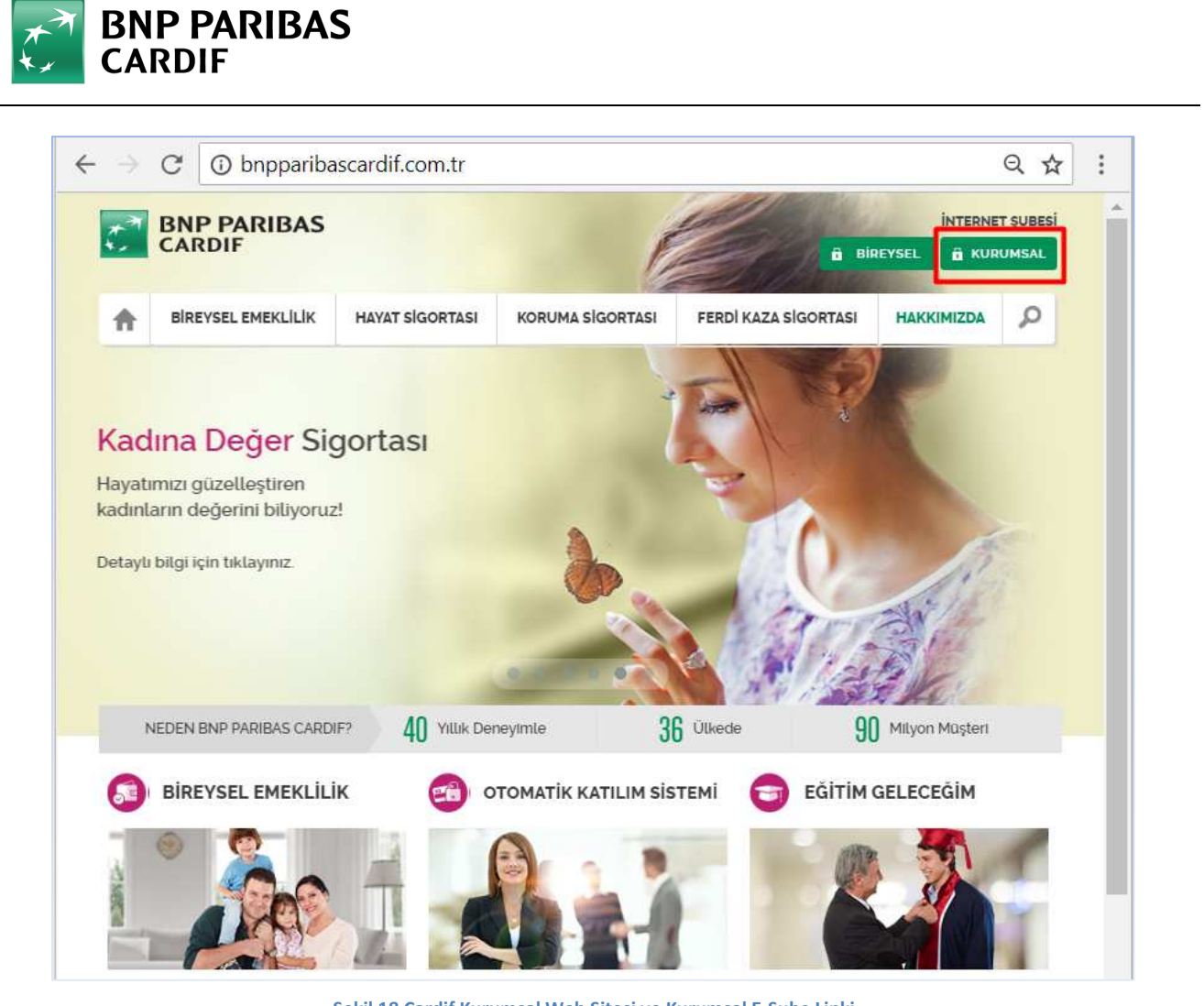

Şekil 18 Cardif Kurumsal Web Sitesi ve Kurumsal E-Şube Linki

| Firma Müşteri No<br>T.C Kimlik No<br>Şifre<br>Oturum Aç Parolamı Unutturn | OTOMATIK KATILIM<br>SISTEMU<br>Wurunlara özel dijital çözümlerimiz ile<br>domatik katılım sistemine dahil olmak<br>artık çok kolay! |  |
|---------------------------------------------------------------------------|----------------------------------------------------------------------------------------------------|--|
|                                                                           | Şekil 19 Kurumsal E-Şube Açılış Sayfası                                                                                             |  |

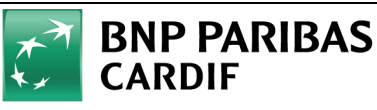

### 10.2.2. Firma Onaylanamaması ve SMS Bilgilendirmeleri

Firmanın beyan ettiği bilgi ve/veya belgelerin uygun olmaması durumunda operasyon birimi başvuruyu onaylayamamaktadır. Bu durumda firma başvuru statüsü **"Başvuru Onaylanamadı"** olarak güncellenir. Ayrıca firma yetkilisine başvurunun onaylanamadığı ve her eksik belge için ayrı ayrı bilgilendirme SMS' i gönderilir.

Örnek bilgilendirme SMS' i: xxxxxxxx isimli dosyanız eksik veya hatalı bilgi sebebiyle onaylanamamıştır. Otomatik katılım firma başvurusu işlemlerinizi tamamlayabilmemiz için belirtilen dosyanızı kontrol ederek Kurumsal İnternet Şubemiz' den tekrar yüklemenizi rica ederiz.

Kurumsal Internet Sube Kullanici Formu isimli dosyaniz eksik veya hatali bilgi sebebiyle onaylanamamistir. Otomatik katilim firma basvurusu islemlerinizi tamamlayabilmemiz icin belirtilen dosyanizi kontrol ederek Kurumsal Internet Subemiz'den tekrar yuklemenizi rica ederiz. B002

#### SMS Metinleri 4 Eksik Evrak Nedeniyle Onaylanamayan Başvurular İçin Yetkili Bilgilendirme

Firma OKS başvurusu onaylanamadığı durumda kurum yetkilisinin eksik dokümanları kontrol ederek **"Kurumsal E-Şube"** üzerinden tekrar yüklemesi gerekmektedir. Sisteme giriş yapan kurum yetkilisi **"Başvuru Onaylanamadı"** aşamasındaki başvurular için yalnızca **"Firma Dokümanları Girişi"** ekranına erişebilecek diğer ekranlarla ilgili bir işlem yapamayacaktır.

Kurum yetkilisi **"Firma Dokümanları Girişi"** ekranından hatalı dokümanları silebilir veya yeni doküman yükleyebilir. Kurum yetkilisi dokümanlarla ilgili düzeltmeleri gerçekleştirdikten sonra ekranda yer alan **"Kaydet ve İlerle"** butonuyla başvuruyu tekrar Cardif genel müdürlük operasyon birimi onayına göndermelidir. Firmanın beyan ettiği bilgi ve dokümanların uygun olması durumunda operasyon birimi başvuruyu onaylayarak firma adına OKS işlemlerini tamamlayacaktır. Uygun bulunmaması durumunda başvuruyu <u>onaylanamadan</u> başvuru düzeltme sürecini tekrarlayabilir.

| BNP PARIBAS TEST<br>CARDIF                                                                                                    |                                                                                          |                 |                                                                                                    | (⊕ Çıkış Yap   |
|----------------------------------------------------------------------------------------------------|------------------------------------------------------------------------------------------|-----------------|----------------------------------------------------------------------------------------------------|----------------|
| ma Dokümanları Girişi                                                                                                    |                                                                                          |                 |                                                                                                    |                |
| Tüzel Kişi Ortaklık ve Nihai Fayda Sahibi Beyan Formu * 🖉 🛛 Dosya yüklendi                                                                                                    | ]                                                                                        | u Şablonu indir | na Ticaret Skill Gazetesi(Kuruluş ve Ortaklık Yapısının Belirtildiği Sayfa) * 🖉                                                                                                    | Dosya yüklendi |
| + Dosya Seç                                                                                                    |                                                                                          |                 |                                                                                                    |                |
|                                                                                                    |                                                                                          |                 | <ul> <li>Dosya Seç</li> </ul>                                                                                                    |                |
| ÜKLENEN DOSYALAR                                                                                                    |                                                                                          |                 | • Doga So;                                                                                                    |                |
| ĴKLENEN DOSYALAR                                                                                                    | Dosya Adi                                                                                |                 | Vüklenme Tarihi                                                                                                    |                |
| ĴKLENEN DOSYALAR<br>boga Tipi<br>undaj: Fasilyat va Ağır Ambargolu Ülike Ticarı lişki Beyan Formu                                                                                                    | Dosya Adi<br>4.adf                                                                       |                 | Vüklenme Tarihi<br>2018-11-13 00-43 27092                                                                                                    |                |
| ÖKLENEN DOSYALAR<br>Xeya Tipi<br>Untig: Fasilyet ve Ağr Ambargolu Ülke Ticari lüşki Beyan Formu<br>Vasil Kişi Ortaklık ve Nihai Fayda Şahbi Beyan Formu                                                                                                    | Dooya Adi<br>4.cdf<br>5.cdf                                                              |                 | Vükenme Tarihi           2018-11-13 00-13 27/002           2018-11-13 00-13 31.8-11                                                                                                    |                |
| Description           State         Topi           Unridie Pealiyet ve Agr Ambargolu Uike Ticari ligisi Beyen Formu           Statistic Kigi Ortabilis ve Nihle Fayda Sahibi Beyen Formu           Statistic Kigi Ortabilis ve Nihle Fayda Sahibi Beyen Formu           Statistic Kigi Ortabilis ve Nihle Fayda Sahibi Beyen Formu | Dosya Adı<br>4.ndf<br>5.ndf<br>1.ndf                                                     |                 | Vöderme Tarihi           20:6-1-1-3 09-43 27/09.2           20:6-1-1-3 09-43 31.641           20:6-1-1-3 09-63 90.689                                                                                                    | 0              |
| KLENEN DOSYALAR<br>Dooga Tipi<br>Uurdaji Faaliyet ve Ağır Ambargolu Üke Ticarı İlgisi Beyan Formu<br>Tucasi Kişi Ortakla ve Nihai Fayda Sahibi Beyan Formu<br>durumali Internet Şube Aultances Formu<br>durumali Internet Şube Aultances Formu                                                                                     | Dosya Adı           4.odf           5.odf           1.odf           2.odf                |                 | Vükkenme Tarihl           2018-11-13 09.43 27.09.4           2018-11-13 09.43 33.64.1           2016-11-13 09.43 09.659           2016-11-13 09.43 09.659                                                                                            | 8              |
| ÜKLENEN DOSYALAR<br>Dooga Tipi<br>Turati (Vgi Ortakik ve Agr Ambargalu Uike Ticari ligisi Beyan Formu<br>Tucati (Vgi Ortakik ve Nina Fayda Sahoti Beyan Formu<br>dummal Internet Şube Kullancesi Pormu<br>giem Vepaceki (Vgi Krisik Facekepti<br>Firma Ticeret Sick CazetesiDkundug ve Ortakiki Vepacem Belirtilidig Sayfa         | Doya Adı           4.cdf           5.cdf           1.cdf           2.cdf           2.cdf |                 | Vikkenne Tarihl           2018-11-13 09.4327/092           2018-11-13 09.4327/092           2018-11-13 09.4331.641           2018-11-13 09.4331.941           2018-11-13 09.4332.303           2018-11-13 09.432.303           2018-11-13 09.432.303 | ů<br>0         |

Şekil 20 Başvuru <u>Onaylanamama</u> Sonrasında Dosya Yükleme ve Onaya Gönderme

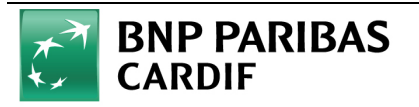

# TEŞEKKÜRLER.